# Installationsanleitungen CGI, GAD, GDS, DBK & SWA

bib International College j.o.tepper 2021

# Inhaltsverzeichnis

| Aktuelle Softwareversionen        | 2 |
|-----------------------------------|---|
| Installation 3dsMax 2021 / MudBox | 3 |
| Installation Blender              | 4 |
| Installation git / SourceTree     | 5 |
| Installation Materialize          | 6 |
| Installation PureRef              | 7 |
| Installation SQL Developer        | 8 |
| Installation Substance Painter    | 9 |
| Installation Unity                |   |
| ,                                 |   |

# Aktuelle Softwareversionen

Aktuell verwendete Software am bib und in der gameAG:

| Software | Version    |
|----------|------------|
| 3dsMax   | 2021       |
| Blender  | 2.90.1     |
| Unity    | 2020.1.8f1 |
| Unreal   | 4.26       |

Alle anderen Programme können in der aktuellsten Version installiert werden.

# Installation 3dsMax 2021 / MudBox

### Es ist notwendig genau dieselbe Version wie im bib zu installieren.

#### 1 Autodesk Account

In diesem Video wird der aktuelle Weg angegeben: https://www.youtube.com/embed/UCMM8kE7QQ4

#### ACHTUNG:

- Bei "Institution Type" / "Art der Bildungseinrichtung" bitte "University" / "Universität" auswählen.
- Bei der Namenssuche der Institution "International College" eingeben, dann taucht das bib auch auf.
- Als Verifikation kann ein Foto des Studierendenausweises hochgeladen werden. Alternativ kann man sich im Sekretariat eine Studienbescheinigung ausstellen lassen.

### 2 3dsMax / Mudbox Installation

Download Seite öffnen, 3dsMax / Mudbox auswählen: <u>https://www.autodesk.de/education/edu-software/overview?sorting=featured&page=1</u>

#### 3 Probleme bei der Installation

3.0 Problemlösung: bib International College wird nicht gefunden

Manchmal gibt es Probleme mit der bib E-Mail Adresse> private E-Mail verwenden

#### 3.1 Problemlösung: Problemlösung 3dsMax Installation: Zu wenig Platz auf C:

<u>https://knowledge.autodesk.com/de/support/3ds-</u> <u>max/troubleshooting/caas/sfdcarticles/sfdcarticles/DEU/Out-of-disk-space-during-installation-to-</u> <u>another-disk-drive.html</u>

#### 3.2 Problemlösung: Monitor.exe blockiert die Installation

https://forums.autodesk.com/t5/installation-licensing/3ds-max-will-not-install-monitor-exe/tdp/3809513

| Autodesk bletet berechtigten Schülern und<br>Studenten, Lehrkräften und Institutionen kostenlose<br>Software. Halten Sie einen Nachweis bereit, dass Sie<br>bei einer qualifizierten Bildungseinrichtung<br>eingeschrieben oder beschäftigt sind. |
|----------------------------------------------------------------------------------------------------|
| Land oder Region der Bildungseinrichtung                                                                                                    |
| Deutschland 🗸                                                                                                    |
| Bildungsrolle WAS IST DAS                                                                                                    |
| Student 🗸                                                                                                    |
| Art der Bildungseinrichtung                                                                                                    |
| Universität/Tertiäre Bildungseinrichtung 🗸                                                                                                    |
| Geburtsdatum                                                                                                    |
| März • 30 • 1990 •                                                                                                    |

Education-Vorteile nutzen

Λ

| Just | one | more | step |  |
|------|-----|------|------|--|

SIE HABEN BEREITS EIN KONTO? ANMELDEN

| Tell us about your educational institution and | hov |
|------------------------------------------------|-----|
| you plan to use your free software.            |     |

| Name of educational institution |  |
|---------------------------------|--|
| International College           |  |
| Bib International College       |  |
| Bib International College       |  |
| Can't find your school?         |  |

# **Installation Blender**

Es ist notwendig genau dieselbe Version wie im bib zu installieren.

# 1 Blender

# 1.1 Download

https://download.blender.org/release/

### 1.2 Version auswählen

z.B. 2.90.1 und dort entsprechende Version auswählen z.b:

Mac: blender-2.90.1-macOS.dmg

Win: blender-2.90.1-windows64.msi oder blender-2.90.1-windows64.zip

# Installation git / SourceTree

## 1 git

# 1.1 Download

https://git-scm.com/ (Download über das Bildschirm-Icon unten rechts)

### 1.2 Installation

Installationsdatei ausführen und alle Fragen mit OK bestätigen. Es werden keine besonderen Einstellungen benötigt.

### 1.3 Installation testen

Mit 'cmd' die Kommandozeile öffnen git --version eingeben und mit ENTER bestätigen. Wird eine Versionsnummer ausgegeben, war die Installation erfolgreich.

### 1.4 SourceTree (für Win/Mac/Linux)

Benötigt git-Installation.

## 1.4.1 Download

https://www.sourcetreeapp.com/

### 1.4.2 Installation

Tutorial: https://www.awordfromnet.com/access-gitlab-via-sourcetree-updated/

# Installation Materialize

Es ist notwendig genau dieselbe Version wie im bib zu installieren.

## 1 Materialize

1.1 **Materialize** downloaden https://boundingboxsoftware.com/materialize/downloads.php

# 1.2 Materialize entpacken

Mit 7zip (oder einem anderen Packprogramm)

### 2 Alternativ

Projekt github.com/BoundingBoxSoftware/Materialize selber in Unity builden.

# Installation PureRef

Diese Software KANN kostenlos heruntergeladen werden. Die Entwickler freuen sich aber auch über einen kleinen Obolus.

# 1 PreRef

# 1.1 Download

https://www.pureref.com/download.php

# Installation SQL Developer

### **1 SQL Developer**

1.1 VPN Verbindung herstellen: <u>https://intranet.bib.de/tiki-index.php?page=alle-VPN-Zugang</u>

1.2 SQL Developer installieren: http://www.oracle.com/technetwork/developer-tools/sql-developer/downloads/index.html

### 2 Datenbankverbindung anlegen

**2.1 Datenbankkennwörter zurücksetzen:** https://intranet.bib.de/tiki-index.php?page=PBBI-ITS-Datenbankkennörter  $\rightarrow$  Klick auf "Datenbankwörter zurücksetzen"  $\rightarrow$  Oracle auswählen und Button anklicken  $\rightarrow$  Neues Passwort setzen und bestätigen

2.2 Starten des Programms -> File  $\rightarrow$  New -> General  $\rightarrow$  Connections (Datei->neu-> Allgemein -> Verbindungen)

2.3 General -> Connection auswählen -> DatabaseConnetion auswählen -> OK klicken

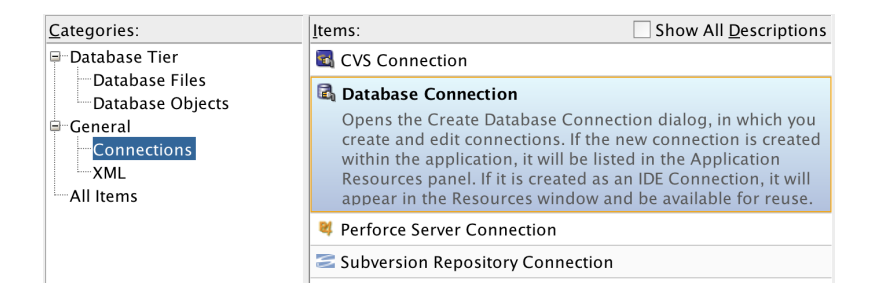

2.4 Daten eintragen und mit Test erst testen dann mit Save speichern, wenn keine Fehler mehr auftreten. Bei dem

|                           |                          | New / Sel        | ect Database Connec | ction    |                  |        |
|---------------------------|--------------------------|------------------|---------------------|----------|------------------|--------|
| Connecti Connecti         | Connection <u>N</u> ame  | ORCLCDB          |                     |          |                  |        |
| DB03 doztep@              | <u>U</u> sername         | doztep           |                     |          |                  |        |
| doztep doztep@            | <u>P</u> assword         | •••••            |                     |          |                  |        |
| ORCLCDB  doztep@          | ✓ Sa <u>v</u> e Password | Connec           | tion Color          |          |                  |        |
|                           | Oracle MySQL             |                  |                     |          |                  |        |
|                           | Connection Typ           | Basic            | ▼ Role default      | •        |                  |        |
| Hostname ux-117.pb.bib.de |                          |                  |                     |          |                  |        |
| Po <u>r</u> t 1521        |                          |                  |                     |          |                  |        |
|                           | SID ORCLCDB Service name |                  |                     |          |                  |        |
|                           |                          |                  |                     |          |                  |        |
|                           | OS Authentic             | ation 🗌 Kerberos | Authentication      | Advanced |                  |        |
|                           |                          |                  |                     |          |                  |        |
|                           |                          |                  |                     |          |                  |        |
|                           |                          |                  |                     |          |                  |        |
|                           |                          |                  |                     |          |                  |        |
|                           |                          |                  |                     |          |                  |        |
| Status :                  |                          |                  |                     |          |                  |        |
| <u>H</u> elp              |                          | <u>S</u> ave     | <u>C</u> lear       | Test     | C <u>o</u> nnect | Cancel |

### 3 Alternative: Oracle Live SQL (Online Training)

2.1 Oracle Account erstellen: https://profile.oracle.com/myprofile/account/create-account.jspx

2.2 Live SQL: https://livesql.oracle.com/

# **Installation Substance Painter**

Es ist notwendig genau dieselbe Version wie im bib zu installieren.

#### **1** Substance Painter

1.1 Account erstellen: https://store.substance3d.com/students-teachers

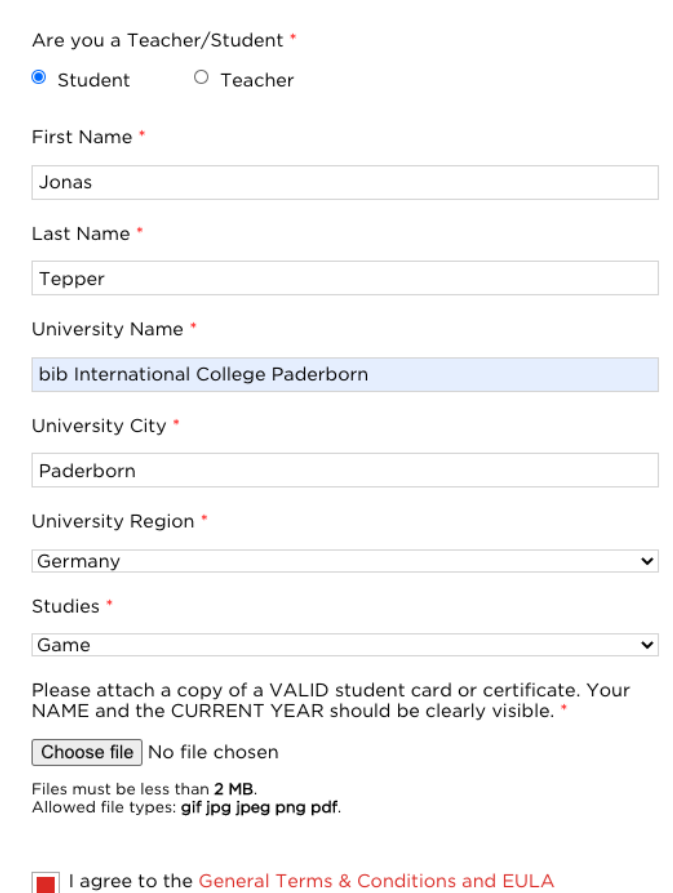

#### 1.2 Einloggen

https://store.substance3d.com/user

#### 1.3 Substance Painter herunterladen

Tab "Licenses" auswählen und unter Download Links die Version auswählen.

# Installation Unity

Es ist notwendig genau dieselbe Version wie im bib zu installieren.

## 1 Unity Hub

1.1 Unity Hub downloaden und installieren https://unity3d.com/de/get-unity/download

## 1.2 Account erstellen

Account erstellen -> Student -> Signup anklicken und dem Prozess folgen. Alternativ kann auch Personal -> Free verwendet werden. https://store.unity.com/?gg=unity%20hub%20donwload

2 Unity installieren

- 2.1 Unity Hub öffnen -> Installs -> Add
- 2.2 Official Releases website anklicken

2.3 Version aussuchen (z.B. 2020.1.8) und dort "Unity Hub" zum Download auswählen.

## 3 Unity Package Manager (prüfen, ob Ports freigegeben sind)

- 3.1 Unity öffnen
- 3.2 Window -> Package Manager
- 3.3 Advanced -> Show preview packages anklicken